## How to edit customer data groups?

- 01. Click on the server menu> Customers> Clients groups
- 02. Select the Edit button on the right.
- 03. Enter the changes.
- 04. And then select the refresh button.

Tip: When creating a registration link for the client group, if you enter in the url according to the example the group will be automatically selected when they click on the link.

Example: http://www.yoursite.com/create\_account.php?cgroup=NameofGroupExtly

Unique solution ID: #1888 Author: MFORMULA Last update: 2017-07-06 21:29